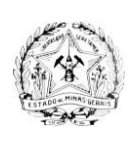

## COMUNICADO SIAD - PORTAL DE COMPRAS 02/2022

MÓDULO: CATMAS

**ASSUNTO:** Novo Fluxo – Solicitações de alteração em materiais, serviços, itens de materiais e itens de serviço

Responsáveis pela elaboração: Diretoria Central de Sistemas deData: 28/09/2022Logística e Patrimônio – DCSLP/SEPLAGData: 28/09/2022

Prezado(a) Usuário(a),

Encontra-se disponível no módulo Catálogo de Materiais e Serviços – CATMAS, nova funcionalidade que permitirá, aos usuários do sistema Portal de Compras, o cadastro de solicitações de alteração em materiais, serviços, itens de materiais e itens de serviço.

As solicitações cadastradas através desta nova funcionalidade serão analisadas pela Diretoria Central de Normas e Cadastros de Logística e Patrimônio Equipe/CSC/SEPLAG, uma vez que esta é a Diretoria responsável pela Gestão do CATMAS, na SEPLAG.

Os perfis necessários para acesso a nova funcionalidade são o perfil **90201** para consulta e **90202** para cadastro e alteração das solicitações. Em caso de dúvidas sobre a liberação do Perfil de acesso, acione o Administrador de Segurança de seu órgão/entidade.

É importante ressaltar que as proposições apresentadas, por meio das solicitações de alterações, serão avaliadas e poderão ser reprovadas pela equipe responsável pelo CATMAS.

## 1. Escolhendo o Tipo de Solicitação para o cadastro

Uma nova opção de menu será apresentada no módulo "**Materiais e Serviços**" do Portal de Compras, conforme destaque na imagem a seguir. A opção será apresentada apenas para o usuário que possua os perfis citados anteriormente.

|            | Consulta a materiais ou<br>serviços                                                                                 | *                |                                                                                                    |
|------------|----------------------------------------------------------------------------------------------------|------------------|----------------------------------------------------------------------------------------------------|
|            | Consulta a itens de<br>materiais ou itens de<br>serviços                                                            | *                |                                                                                                    |
|            | Atualização dos itens<br>de materiais ou itens<br>de serviços                                                       |                  | Acesso à tela de tarefas pendentes                                                                     |
|            |                                                                                                    |                  | Solicitaçãos                                                                                           |
|            | Consulta a proposta de<br>materiais ou de<br>serviços                                                               | *                | 1 pendente(s) para aproxoção     29 aproxoda(s) e não vinculada(s) a pedidos                           |
|            | Consulta a proposta de<br>itens de materiais ou<br>itens de serviços                                                |                  | Processos de compra     1 em elaboração de editat     6 pendentes parcer bristice                      |
|            | Relatórios estatísticos                                                                                             | ~                | 2 perditerte(s) para sprovação     2 aprovado(s)     2 aprovado(s)     2 aprovado(s)     2 aprovado(s) |
|            | Consulta e cadastro de<br>solicitação de<br>alteração                                                               |                  | 7 publicado(s)                                                                                         |
|            | Consulta a<br>especificações longas                                                                                 |                  |                                                                                                    |
|            | Linha de fornecimento<br>por unidade de compra                                                                      | $\dot{\pi}$      |                                                                                                    |
| https://ho | Consulta a<br>especificações longas<br>Linha de fornecimento<br>por unidade de compra<br>molocacomprasmo, dov.br//p | ☆<br>☆<br>(catal | non/solicitaran/consulta e 2001: Estado de Mina Garás Toda os destas resev                             |

Acione o comando "Criar Solicitação de Alteração".

| ≡ | Portal de Compras                                                                            |                              | Servidor<br>X0100965 - ATENDIMENTO SIAD                             | Unidade<br>1501900 - UNID, ATEND, SIAD | Fl | Ð |
|---|----------------------------------------------------------------------------------------------|------------------------------|---------------------------------------------------------------------|----------------------------------------|----|---|
|   | Materiais e serviços > Consulta e cadastro de solio<br>Pesquisar por solicitações de alterad | citação de alteração<br>ÇÕES |                                                                     |                                        |    |   |
|   | Pesquisar por solicitações de alterações                                                     |                              |                                                                     |                                        | ^  |   |
|   | Tipo de solicitação ★<br>Selecione o tipo de solicitação                                     |                              |                                                                     |                                        | •  |   |
|   | Situação<br>Selecione uma situação                                                           |                              |                                                                     |                                        |    |   |
|   | Código da solicitação<br>Digite o código da solicitação                                      |                              | Código do item associado à solicitação<br>Digite o código do item   |                                        |    |   |
|   | Material O<br>Digite o código ou nome                                                        |                              | Órgão solicitante<br>– Selecione um órgão solicitante               |                                        | •  |   |
|   | Data de inclusão da solicitação<br>De                                                        | Até                          | Responsável pela análise O<br>Selecione um responsável pela análise |                                        | -  |   |
|   | BUSCAR LIMPAR CAMPOS                                                                         |                              |                                                                     |                                        |    |   |

O sistema apresentará, primeiramente, os **Tipos** de solicitações para a escolha.

| ≡ Portal de Compras                                                    | Servidor<br>X0100965 - ATENDIMENTO SIAD                             | Unidade<br>1501900 - UNID. ATEND. SIAD         |
|------------------------------------------------------------------------|---------------------------------------------------------------------|------------------------------------------------|
| Materiais e serviços > Consulta e cadastro de solicitação de alteração |                                                                     |                                                |
| Pesquisar por solicitações de alterações                               |                                                                     |                                                |
|                                                                        |                                                                     | CRIAR SOLICITAÇÃO DE ALTERAÇÃO                 |
| Pesquisar por solicitações de alterações                               | Cria                                                                | r solicitação de alteração de material 🛛 🤹 👘 💻 |
|                                                                        | Cria                                                                | ar solicitação de alteração de serviço 😞       |
| Tipo de solicitação *                                                  | Criar solicita                                                      | cão de alteração de item de material           |
|                                                                        |                                                                     |                                                |
| Situação<br>Selecione uma situação                                     | Criar solicit                                                       | ação de alteração de item de serviço 🗳         |
| <b>Código da solicitação</b><br>Digite o código da solicitação         | Código do item associado à solicitação<br>Digite o código do item   |                                                |
| Material O<br>Digite o código ou nome                                  | Órgão solicitante<br>Selecione um órgão solicitante                 |                                                |
| Data de inclusão da solicitação<br>De Até                              | Responsável pela análise O<br>Selecione um responsável pela análise |                                                |
| BUSCAR LIMPAR CAMPOS                                                   |                                                                     |                                                |

Após a escolha do tipo, o usuário deverá escolher o "**Subtipo**" da solicitação. O subtipo irá determinar para qual dado poderá ser solicitada a alteração na base do CATMAS, conforme será explicado no tópico "**2**" deste comunicado.

Listamos a seguir todos os subtipos que estarão disponíveis, por tipo de solicitação.

## Solicitações dos tipos "Alteração de Material" e "Alteração de Serviço":

#### Subtipos

- Elemento-Item de Despesa; 2.1
- Unidade de Aquisição/Movimentação; 2.2
- Linhas de Fornecimento. 2.3

Obs: caso o usuário queira alterar os três subtipos do mesmo material/serviço, será necessário inserir três solicitações de alteração, sendo uma para cada subtipo.

### Solicitações dos tipos "Alteração de Item de Material" e "Alteração de Item de Serviço":

#### Subtipos

- Alteração de Especificação de Item; 2.4
- Situação do Item. 2.5

Obs: caso o usuário queira alterar os dois subtipos do mesmo item de material/serviço, será necessário inserir duas solicitações de alteração, sendo uma para cada subtipo.

## 2. Detalhamento do Cadastro das Solicitações por subtipo

Demonstraremos os passos para o cadastramento dos diversos tipos de solicitações considerando seus respectivos subtipos.

Antes de apresentarmos os fluxos de cadastramentos das solicitações é importante destacar alguns conceitos e procedimentos que se aplicam a todos os tipos de solicitações.

Ao final do cadastro de uma solicitação, após ter inserido todas as informações desejadas, o comando "Encaminhar para análise" precisa ser acionado, caso contrário, a solicitação NÃO será tramitada no sistema e não chegará ao conhecimento da equipe do CATMAS que irá realizar a análise.

| Sugestão de inclusão de elemento-item                  |  |
|--------------------------------------------------------|--|
|                                                        |  |
| Elementos-itens sugeridos para o material              |  |
| Elemento-item de despesa                               |  |
| 3002 - ARTIGOS PARA ESPORTE                            |  |
|                                                        |  |
| Justificativa do solicitante<br>Texto da justificativa |  |
| ALTERAR ENCAMINHAR PARA ANÁLISE                        |  |
|                                                        |  |

Uma vez que a solicitação for encaminhada, a equipe responsável pelo CATMAS irá apreciar os pedidos das alterações, podendo acatar total ou parcialmente as sugestões apresentadas, assim como poderá REPROVAR as sugestões. O usuário poderá identificar o resultado da análise de sua solicitação através do campo de "**situação**" e também nas informações dispostas na aba "**DADOS ALTERADOS**".

| TERAÇÃO SOLICITADA DADOS ANTERIORES A ALTERAÇÃO                 | DADOS ALTERADOS HISTÓRICO                            |                                                          |
|-----------------------------------------------------------------|------------------------------------------------------|----------------------------------------------------------|
| Tipo da solicitação<br>Solicitação de alteração de material     | Subtipo da solicitação O<br>Elemento-item de despesa | Código do material O<br>75301059 - PAPEL PARA ESCRITORIO |
| Dados da solicitação de alteração em material                   |                                                      |                                                          |
| Código da solicitação<br>57                                     | Situação<br>Aprovada parcialmente                    | Data de inclusão<br>12/08/2022                           |
| Código e nome do material<br>75301059 - PAPEL PARA ESCRITORIO - |                                                      |                                                          |
| Justificativa do analista                                       |                                                      |                                                          |

Ao realizar o encaminhamento da solicitação, o sistema irá apresentar uma tela com os dados de contato do solicitante. Caso queira, o usuário poderá indicar outra pessoa como sendo responsável pela solicitação. Desta forma, a equipe do CATMAS poderá entrar em contato para esclarecer possíveis dúvidas.

| Elemento-item de despesa<br>3007 - MATERIAL DE ENSINO      |                                                                                          | Situaçi<br>Ativo   |
|------------------------------------------------------------|------------------------------------------------------------------------------------------|--------------------|
|                                                            | Confirmar os dados de contato do solicitante                                             |                    |
| Elemento-Item de despesa<br>3016 - MATERIAL DE INFORMATICA | Existe outra pessoa responsável?                                                         | Situaçı<br>İnativo |
|                                                            | Não                                                                                      |                    |
| Sugestão de inclusão de elemento-item                      | Telefone do solicitante responsável pelo cadastro da solicitação *<br>(031) 33333-3333   |                    |
|                                                            | E-mail do solicitante responsável pelo cadastro da solicitação *<br>TESTE/®/TESTE.COM.BR |                    |
| Elementos-itens sugeridos para o mater                     |                                                                                          | _                  |
|                                                            | CANCELAR ENCAMINHAR                                                                      | _                  |
| Elemento-item de despesa<br>3002 - ARTIGOS PARA ESPORTE    |                                                                                          | _                  |
|                                                            |                                                                                          |                    |
|                                                            |                                                                                          |                    |
| Justificativa do solicitante<br>Texto da justificativa     |                                                                                          |                    |
| ALTERAR ENCAMINHAR PARA ANÁLISE                            |                                                                                          |                    |
|                                                            |                                                                                          |                    |
|                                                            |                                                                                          |                    |
| Elemente item de despese                                   |                                                                                          |                    |
| 3007 - MATERIAL DE ENSINO                                  | Confirmar os dados de contato do solicitante                                             |                    |
| Elemento-item de despesa<br>3016 - MATERIAL DE INFORMATICA | Sim                                                                                      | 1                  |
|                                                            | Telefone do solicitante responsável pelo cadastro da solicitação *                       | - 18               |
|                                                            | (031) 33333-3333                                                                         | - 8                |
| Sugestão de inclusão de elemento-ite                       | E-mail do solicitante responsável pelo cadastro da solicitação *<br>TESTE@TESTE.COM.BR   |                    |
| Elementos-itens sugeridos para o n                         | Nome do responsável pela solicitação *<br>nate: João                                     | - 81               |

sável pela solicitação \*

ENCAMINHAR

E-mail do responsável pela solicitação \*

Telefone do responsá (031) 44444-4444

joao@joao.com

CANCELAR

Justificativa do solicitante Fexto da iustificativa

## 2.1. Alteração de Material e Alteração de Serviço – SUBTIPO: Elemento-Item de Despesa

4/255

Após iniciar o cadastramento da solicitação escolha o subtipo "Elemento-item de despesa".

| Tipo da solicitação                  | Subtipo da solicitação * 🛈        | Código do material * 🛈              |   |
|--------------------------------------|-----------------------------------|-------------------------------------|---|
| Solicitação de alteração de material | ★ Elemento-item de despesa        | <ul> <li>Digite o código</li> </ul> | - |
|                                      | 1                                 |                                     |   |
|                                      | Elemento-item de despesa          |                                     |   |
|                                      | Unidade de aquisição/movimentação |                                     |   |
|                                      | Linhas de fornecimento            |                                     |   |

| Tipo da solicitação                  | Subtipo da solicitação * 🛈 | Código do material * 🛈              |
|--------------------------------------|----------------------------|-------------------------------------|
| Solicitação de alteração de material | ✗ Elemento-item de despesa | <ul> <li>Digite o código</li> </ul> |
|                                      |                            | 75301059                            |
|                                      |                            | 75301059 - PAPEL PARA ESCRITORIO -  |

Logo após selecionar o Material ou Serviço, o sistema apresentará os dados de identificação da solicitação e na sequência as informações relacionadas ao subtipo que irá compor a solicitação.

| TERAÇÃO SOLICITADA DADOS ANTERIORES A A                         | LTERAÇÃO DADOS ALTERADOS HISTÓRICO                         |                                                                       |
|-----------------------------------------------------------------|------------------------------------------------------------|-----------------------------------------------------------------------|
| Tipo da solicitação<br>Solicitação de alteração de material     | Subtipo da solicitação *   ⊙<br>★ Elemento-Item de despesa | Código do material ● ①<br>✓ 75301059 - PAPEL PARA ESCRITORIO -      ✓ |
| Dados da solicitação de alteração em material                   |                                                            |                                                                       |
| Código da solicitação<br>56                                     | Situação<br>Gerada                                         | Data de inclusão<br>12/08/2022                                        |
| Código e nome do material<br>75301059 - PAPEL PARA ESCRITORIO - |                                                            |                                                                       |
|                                                                 |                                                            |                                                                       |

O usuário poderá sugerir alterações quanto à ativação/desativação das vinculações de elementos-itens assim como de novas inclusões. Para esta ação, basta habilitar ou desabilitar o botão vermelho.

| Sugestão de alteração de elemento-item |                                        |
|----------------------------------------|----------------------------------------|
| Elemento-Item de despesa               | Situação                               |
| 3004 - MATERIAL GRAFICO E IMPRESSOS    | Ativo                                  |
| Elemento-item de despesa               | Situação                               |
| 3005 - MATERIAL PARA ESCRITORIO        | Ativo                                  |
| Elemento-Item de despesa               | Situação                               |
| 3006 - MATERIAL DE DESENHO             | Ativo                                  |
| Elemento-Item de despesa               | Situação                               |
| 3007 - MATERIAL DE ENSINO              | Ativo                                  |
| Elemento-Item de despesa               | Situação                               |
| 3016 - MATERIAL DE INFORMATICA         | Ativo                                  |
| Sugestão de inclusão de elemento-Item  |                                        |
|                                        | + ADICIONAR ELEMENTO - ITEM DE DESPESA |

Para solicitar novas vinculações, basta acionar o comando "Adicionar elemento-Item de despesa" que o sistema mostrará a lista, conforme sua natureza de despesa.

|                                                   | + ADICIONAR ELEMENTO - ITEM DE | DESPE |
|---------------------------------------------------|--------------------------------|-------|
|                                                   |                                |       |
| Elementes itens superidos para o material         |                                |       |
| Elementos-itens sugendos para o material          |                                |       |
| Filtrar por: natureza de despesa                  |                                |       |
| 05 - CONSUMO/PERMANENTE                           |                                |       |
| Elemento-item de despesa *                        |                                |       |
| Selecione o elemento-item de despesa              | •                              | ×     |
|                                                   | A                              |       |
| 3001 - ARTIGOS PARA CONFECCAO E VESTUARIO         |                                |       |
| UST 3002 - ARTIGOS PARA ESPORTE                   |                                |       |
| 3003 - UTENSILIOS PARA COPA, REFEITORIO E COZINHA |                                |       |
| 3004 - MATERIAL GRAFICO E IMPRESSOS               |                                | 0     |
| CAI 3005 - MATERIAL PARA ESCRITORIO               |                                |       |
| 3006 - MATERIAL DE DESENHO                        |                                |       |
| 3007 - MATERIAL DE ENSINO                         |                                |       |

Insira a justificativa detalhada para o pedido da alteração e acione o comando "Salvar".

| Elementos-itens sugeridos para o material                                                                                    | ~         |
|----------------------------------------------------------------------------------------------------|-----------|
| Filtrar por: natureza de despesa<br>05 - CONSUMO/PERMANENTE                                                                  |           |
| Elemento-Item de despesa *<br>¥ 3002 - ARTIGOS PARA ESPORTE                                                                  | G         |
| Justificativa do solicitante *<br>Texto da justificativa                                                                     | 23 / 1000 |
| CANCELAR SALVAR                                                                                                    |           |
| © 2008 - Estado de Minas Genais - Todos os direitos reservados - Aspectos legais e responsabilidades Política de privacidade |           |

Por fim, encaminhe a solicitação para análise, após ter salvado o registro.

| Elemento-Item de despesa<br>3007 - MATERIAL DE ENSINO      | <b>Sucesso</b><br>Operação realizada com sucesso. |
|------------------------------------------------------------|---------------------------------------------------|
| Elemento-Item de despesa<br>3016 - MATERIAL DE INFORMATICA | Situação<br>Inativo                               |
| Sugestão de inclusão de elemento-item                      |                                                   |
| Elementos-itens sugeridos para o material                  | ^                                                 |
| Elemento-item de despesa<br>3002 - ARTIGOS PARA ESPORTE    |                                                   |
| Justificativa do solicitante<br>Texto da justificativa     |                                                   |
| ALTERAR ENCAMINHAR PARA ANÁLISE                            |                                                   |

Após encaminhar a solicitação para análise, não é possível promover alterações. Sendo assim, confira todos os dados da solicitação antes de realizar o encaminhamento.

| 0000 mmmenne de decentro                  |                                                                                                    |                |                                 |   |
|-------------------------------------------|----------------------------------------------------------------------------------------------------|----------------|---------------------------------|---|
|                                           |                                                                                                    |                | Sucesso                         | • |
| Flamenta item de despesa                  |                                                                                                    |                | Operação realizada com sucesso. |   |
| 3007 - MATERIAL DE ENSINO                 |                                                                                                    |                | Ativo                           |   |
| 5007 - MATERIAL DE ENSINO                 |                                                                                                    |                | Alivo                           |   |
| Elemento-item de despesa                  |                                                                                                    |                | Situação                        |   |
| 3016 - MATERIAL DE INFORMATICA            |                                                                                                    |                | Inativo                         |   |
|                                           |                                                                                                    |                |                                 |   |
| Sugestão de inclusão de elemento-item     |                                                                                                    |                |                                 |   |
| Elementos-itens sugeridos para o material |                                                                                                    |                | ^                               |   |
| Elemento-item de despesa                  |                                                                                                    |                |                                 |   |
| 3002 - ARTIGOS PARA ESPORTE               |                                                                                                    |                |                                 |   |
|                                           |                                                                                                    |                |                                 |   |
| Justificativa do solicitante              |                                                                                                    |                |                                 |   |
| Texto da justificativa                    |                                                                                                    |                |                                 |   |
|                                           |                                                                                                    |                |                                 |   |
|                                           | © 2008 - Estado de Minas Gerais - Todos os direitos reservados - Aspectos legais e responsabilidades Política | de privacidade |                                 |   |

Note que a situação mudou para "Aguardando análise".

| Fipo da solicitação<br>Solicitação de alteração de material | Subtipo da solicitação ${\mathbb O}$<br>Elemento-item de despesa | Código do material O<br>75301059 - PAPEL PARA ESCRITORIO - |
|-------------------------------------------------------------|------------------------------------------------------------------|------------------------------------------------------------|
| )ados da solicitação de alteração em material               |                                                                  |                                                            |
| tódigo da solicitação<br>56                                 | Situação<br>Aguardando análise                                   | Data de inclusão<br>12/08/2022                             |
|                                                             |                                                                  |                                                            |
| 75301059 - PAPEL PARA ESCRITORIO -                          |                                                                  |                                                            |
| Informações de unidades e usuários                          |                                                                  |                                                            |

Na aba "**Dados Anteriores a Alteração**", o usuário poderá visualizar as informações atuais do material ou serviço antes do pedido da alteração contida na solicitação em questão.

| ipo da solicitação<br>iolicitação de alteração de material    | Subtipo da solicitação O<br>Elemento-item de despesa |                               | Código do material O<br>75301059 - PAPEL PARA ESCRITORIO - |   |
|---------------------------------------------------------------|------------------------------------------------------|-------------------------------|------------------------------------------------------------|---|
| ados da solicitação de alteração em material                  |                                                      |                               |                                                            |   |
| ódigo da solicitação<br>56                                    | Situação<br>Aguardando análise                       |                               | Data de inclusão<br>12/08/2022                             |   |
| ódigo e nome do material<br>5301059 - PAPEL PARA ESCRITORIO - |                                                      | Situação do material<br>Ativo |                                                            |   |
| Informações de unidades e usuários                            |                                                      |                               |                                                            | v |

## 2.2. Alteração de Material e Alteração de Serviço – SUBTIPO: Unidade de Aquisição/Movimentação

Após iniciar o cadastramento da solicitação escolha o subtipo "Unidade de Aquisição/Movimentação".

| Tipo da solicitação<br>Solicitação de alteração de material | Subtipo da solicitação * 🛈<br>Selecione o subtipo da solicitação | Código do material <sup>①</sup> |
|-------------------------------------------------------------|------------------------------------------------------------------|---------------------------------|
|                                                             | Ľ                                                                |                                 |
|                                                             | Elemento-item de despesa                                         |                                 |
|                                                             | Unidade de aquisição/movimentação                                |                                 |
| CANCELAR SALVAR                                             | Linhas de fornecimento                                           |                                 |
|                                                             |                                                                  |                                 |

| Solicitação de alteração de material | × Unidade de aquisição/movimentação |                                      |
|--------------------------------------|-------------------------------------|--------------------------------------|
|                                      |                                     | <ul> <li>Digite o código</li> </ul>  |
|                                      |                                     | 25100840                             |
|                                      |                                     | 25100840 - ACABAMENTO USO VEICULAR - |
|                                      |                                     |                                      |

Logo após selecionar o Material, o sistema vai apresentar dos dados de identificação da solicitação e na sequência as informações relacionadas ao subtipo que irá compor a solicitação.

O usuário poderá sugerir alterações quanto à ativação/desativação das vinculações de unidades de aquisição/movimentação, assim como de novas inclusões. Para esta ação, basta habilitar ou desabilitar o botão vermelho.

| Sugestão de novas unidades  |                                      |        |                                    |            |
|-----------------------------|--------------------------------------|--------|------------------------------------|------------|
|                             |                                      | + ADIO | CIONAR UNIDADES DE AQUISIÇÃO E MO\ | /IMENTAÇÃO |
| Unidades de aquisição e mov | vimentação sugeridas para o material |        |                                    |            |
|                             |                                      |        |                                    |            |
|                             |                                      |        |                                    |            |

Ao clicar no botão **Adicionar Unidades de Aquisição e Movimentação** será apresentada a lista de opções de Unidades de Aquisição e Movimentação

| Unidades de aquisição e movim                                                                                                    | entação sugeridas para o material                                                                                                    |                                                                                                    |                             |
|----------------------------------------------------------------------------------------------------|----------------------------------------------------------------------------------------------------|----------------------------------------------------------------------------------------------------|-----------------------------|
| Unidade de aquisição *<br>X 00002 - 1,00 METRO                                                                                                    | Unidade de movimentação *                                                                                                    | Fator de conversão<br>-                                                                                           | ū                           |
| 00001 100 UNIDADE                                                                                                    | Campo obrigatório                                                                                                    |                                                                                                    |                             |
| 00001 - 1,00 UNIDADE                                                                                                    |                                                                                                    |                                                                                                    |                             |
| 00002 - 1,00 METRO                                                                                                    |                                                                                                    |                                                                                                    |                             |
| Just                                                                                                    |                                                                                                    |                                                                                                    |                             |
| Digi 00004 - 1,00 CENTIMETRO                                                                                                    |                                                                                                    |                                                                                                    |                             |
| 00005 - GALAO 3,60 LITRO                                                                                                    |                                                                                                    |                                                                                                    | 0 / 1000                    |
| CAL 00007 - 1 00 DEZENA                                                                                                    |                                                                                                    |                                                                                                    |                             |
| 00007 - 1,00 DEZENA                                                                                                    |                                                                                                    |                                                                                                    |                             |
| 00008 - CAIXA 1,00 DUZIA                                                                                                    |                                                                                                    |                                                                                                    |                             |
| 00009 - FRASCO 250,00 MILILITE                                                                                                    | 10                                                                                                    |                                                                                                    |                             |
| 00010 - 1,00 METRO CUBICO<br>Sugestao de novas unidades                                                                                                    | 08 - Estado de Minas Gerals - Todos os direitos reser                                                                                                    | vados - Aspectos legais e responsabilidades Política de privacidade                                               |                             |
| 00010 - 1,00 METRO CUBICO<br>Sugestao de novas unidades                                                                                                    | 08 - Estado de Minas Genils - Todos os direitos reser                                                                                                    | vados - Aspectos legais e responsabilidades Politica de privacidade<br>+ ADICIONAR UNIDADES                       | DE AQUISIÇÃO E MOVIMENTAÇÃO |
| 00010 - 1,00 METRO CUBICO<br>Sugestao de novas unidades<br>Unidades de aquisição e movim<br>Unidade de aquisição *<br>* 00002 - 1,00 METRO                                                           | tertação sugeridas para o material<br>Unidade de movimentação ★                                                                                                    | vados - Aspectos legals e responsabilidades Política de privacidade<br>+ ADICIONAR UNIDADES<br>Fator de conversão | DE AQUISIÇÃO E MOVIMENTAÇÃO |
| 00010 - 1,00 METRO CUBICO<br>Sugestao de novas unidades<br>Unidades de aquisição e movirr<br>Unidade de aquisição *<br>¥ 00002 - 1,00 METRO                                                          | 19 - Extado de Minas Gerais - Todos os direitos reser<br>nentação sugeridas para o material<br>Unidade de movimentação *                                                                                                    | vados - Aspectos legals e responsabilidades Política de privacidade<br>+ ADICIONAR UNIDADES<br>Fator de conversão | DE AQUISIÇÃO E MOVIMENTAÇÃO |
| 00010 - 1,00 METRO CUBICO<br>Sugestao de novas unidades<br>Unidades de aquisição e movirr<br>Unidade de aquisição *<br>¥ 00002 - 1,00 METRO                                                          | 19 - Extado de Minas Gerais - Todos os direitos reser<br>nentação sugeridas para o material<br>Unidade de movimentação *<br>I<br>00001 - 1,00 UNIDADE                                                                                                    | Aspectos legals e responsabilidades Política de privacidade     ADICIONAR UNIDADES     Fator de conversão         | DE AQUISIÇÃO E MOVIMENTAÇÃO |
| 00010 - 1,00 METRO CUBICO<br>Sugestao de novas unidades<br>Unidades de aquisição e movin<br>Unidade de aquisição *<br>¥ 00002 - 1,00 METRO                                                           | 19 - Extado de Minas Gerais - Todos os direitos reser<br>nentação sugeridas para o material<br>Unidade de movimentação *<br>I<br>00001 - 1,00 UNIDADE<br>00002 - 1,00 METRO                                                                                                    | Aspectos legals e responsabilidades Política de privacidade     ADICIONAR UNIDADES     Fator de conversão         | DE AQUISIÇÃO E MOVIMENTAÇÃO |
| 00010 - 1,00 METRO CUBICO Sugestao de novas unidades Unidades de aquisição e movirr Unidade de aquisição * × 00002 - 1,00 METRO                                                                      | 19 - Ettado de Minas Gerais - Todos os direitos reser<br>nentação sugeridas para o material<br>Unidade de movimentação *<br>I<br>00001 - 1,00 UNIDADE<br>00002 - 1,00 METRO<br>00003 - 1,00 QUILOGRAMA                                                                                                    | Aspectos legals e responsabilidades Política de privacidade     ADICIONAR UNIDADES     Fator de conversão         | DE AQUISIÇÃO E MOVIMENTAÇÃO |
| 00010 - 1,00 METRO CUBICO Sugestao de novas unidades Unidades de aquisição e movim Unidade de aquisição * X 00002 - 1,00 METRO Justificativa do solicitante * Dioite a justificativa                 | PI - Extado de Minas Gerais - Todos os direitos reser<br>nentação sugeridas para o material<br>Unidade de movimentação *<br>I<br>00001 - 1,00 UNIDADE<br>00002 - 1,00 METRO<br>00003 - 1,00 QUILOGRAMA<br>00004 - 1,00 CENTIMETRO                                                                                                    | Aspectos legals e responsabilidades Política de privacidade     ADICIONAR UNIDADES     Fator de conversão         | DE AQUISIÇÃO E MOVIMENTAÇÃO |
| 00010 - 1,00 METRO CUBICO Sugestao de novas unidades Unidades de aquisição e movim Unidade de aquisição * × 00002 - 1,00 METRO Justificativa do solicitante * Digite a justificativa                 | Pettado de Minas Gerais - Todos os direitos reservidas para o material     Unidade de movimentação *     I     O0001 - 1,00 UNIDADE     00002 - 1,00 METRO     00003 - 1,00 QUILOGRAMA     00004 - 1,00 CENTIMETRO     00005 - GALAO 3,60 LITRO                                                                                                    | Aspectos legals e responsabilidades Política de privacidade     ADICIONAR UNIDADES     Fator de conversão         | DE AQUISIÇÃO E MOVIMENTAÇÃO |
| 00010 - 1,00 METRO CUBICO Sugestao de novas unidades Unidades de aquisição e movint Unidade de aquisição * X 00002 - 1,00 METRO Justificativa do solicitante * Digite a justificativa                | Image: Second Second | Aspectos legals e responsabilidades Política de privacidade     ADICIONAR UNIDADES     Fator de conversão         | DE AQUISIÇÃO E MOVIMENTAÇÃO |
| 00010 - 1,00 METRO CUBICO Sugestao de novas unidades Unidades de aquisição e movim Unidade de aquisição * X 00002 - 1,00 METRO Justificativa do solicitante * Digite a justificativa CANCELAR SALVAR | Image: Second Second | Aspectos legals e responsabilidades Política de privacidade     ADICIONAR UNIDADES     Fator de conversão         | DE AQUISIÇÃO E MOVIMENTAÇÃO |

Insira a justificativa detalhada para o pedido da alteração e acione o comando "Salvar".

| Unidades de aquisição e movi                      | imentação sugeridas para o material                   |                         |   |
|---------------------------------------------------|-------------------------------------------------------|-------------------------|---|
| Unidade de aquisição *<br>★ 00002 - 1,00 METRO    | Unidade de movimentação *<br>↓ ¥ 00001 - 1,00 UNIDADE | Fator de conversão<br>- | ۵ |
| ustificativa do solicitante *<br>este Teste Teste |                                                       |                         |   |

Por fim, encaminhe a solicitação para análise, após ter salvado o registro.

| Unidades de aquisição e mov                       | mentação sugeridas para o material |                    |  |
|---------------------------------------------------|------------------------------------|--------------------|--|
| Unidade de aquisição                              | Unidade de movimentação            | Fator de conversão |  |
| 00002 - 1,00 METRO                                | 00001 - 1,00 UNIDADE               | 1,0000             |  |
|                                                   |                                    |                    |  |
|                                                   |                                    |                    |  |
| Justificativa do solicitante<br>Teste Teste Teste |                                    |                    |  |

Após encaminhar a solicitação para análise, não é possível promover alterações. Sendo assim, confira todos os dados da solicitação antes de realizar o encaminhamento.

| Unidades de aquisição e movi               | mentação sugeridas para o material              |                              |                         |  |
|--------------------------------------------|-------------------------------------------------|------------------------------|-------------------------|--|
| Unidade de aquisição<br>00002 - 1,00 METRO | Unidade de movimentação<br>00001 - 1,00 UNIDADE | Fator de conversão<br>1,0000 | Inclusão aprovada?<br>- |  |
| Inotações do analista                      |                                                 |                              |                         |  |
| anotações do analista                      |                                                 |                              |                         |  |
| Arquivos de anotações do analist           | a                                               |                              |                         |  |
|                                            | Nenh                                            | um arquivo enviado           |                         |  |
|                                            |                                                 |                              |                         |  |

| ERAÇAU SULICITADA DADOS ANTERIORES           | A ALTERAÇÃO DADOS ALTERADOS HISTÓRICO |                                      |
|----------------------------------------------|---------------------------------------|--------------------------------------|
| ripo da solicitação                          | Subtipo da solicitação O              | Código do material O                 |
| Solicitação de alteração de material         | Unidade de aquisição/movimentação     | 25100840 - ACABAMENTO USO VEICULAR - |
| Dados da solicitação de alteração de materia | l                                     |                                      |
| Código da solicitação                        | Situação                              | Data de inclusão                     |
| 64                                           | Aguardando análise                    | 22/08/2022                           |

Na aba "**Dados Anteriores a Alteração**", o usuário poderá visualizar as informações atuais do material ou serviço antes do pedido da alteração contida na solicitação em questão.

| Tipo da solicitação<br>Solicitação de alteração de material     | Subtipo da solicitação<br>Unidade de aquisição/ | O movimentação                | Código do material 💿<br>25100840 - ACABAMENTO USO VEICULAR - |   |
|-----------------------------------------------------------------|-------------------------------------------------|-------------------------------|--------------------------------------------------------------|---|
| Dados da solicitação de alteração de mater                      | al                                              |                               |                                                              |   |
| Código da solicitação                                           | Situação<br>Aguardando análise                  |                               | Data de inclusão<br>22/08/2022                               |   |
| Código e nome do material<br>25100840 - ACABAMENTO USO VEICULAR |                                                 | Situação do material<br>Ativo |                                                              |   |
| Informações de unidades e usuários                              |                                                 |                               |                                                              | ~ |
| Unidades de aquisição e movimentação ant                        | eriores a alteração                             |                               |                                                              |   |
| Unidade de aquisição                                            | Unidade de movimentação                         | Fator de conversão            | Situação                                                     |   |

## 2.3. Alteração de Material e Alteração de Serviço – SUBTIPO: Linhas de Fornecimento

Após iniciar o cadastramento da solicitação escolha o subtipo "Linha de Fornecimento".

| Tipo da solicitação<br>Solicitação de alteração de serviço                                                                                                    | Subtipo da solicitação * O<br>Selecione o subtipo da solicitação<br> <br>Elemento-item de despesa<br>Unidade de fornecimento                                                                                                    | Código do serviço O                                                                                                    |
|----------------------------------------------------------------------------------------------------|----------------------------------------------------------------------------------------------------|----------------------------------------------------------------------------------------------------|
| CANCELAR SALVAR                                                                                                    | Linhas de fornecimento                                                                                                    |                                                                                                    |
| © 2008 - E:                                                                                                    | stado de Minas Gerais - Todos os direitos reservados - Aspectos legais e n                                                                                                    | nsponsabilidades. Politica de privacidade                                                                                                    |
| € 2008 - E<br>Materiais e serviços > <b>Consulta e cadastro de</b><br>← Adicionar nova solicitação de item de mater                                                                                                   | stado de Minias Geralis -Todos os direitos reservados - Aspectos legais e n<br>e <b>solicitação de alteração</b><br>ial ou serviço                                                                                                   | nsponsabilidades. Politica de privacidade                                                                                                    |
| e 2000 - E:     Materiais e serviços > Consulta e cadastro de     Adicionar nova solicitação de item de mater     ALTERAÇÃO SOLICITADA DADOS ANTERIORES A                                                             | stado de Minas Genils-Todos os direitos reservados - Aspectos legais e n<br>solicitação de alteração<br>ial ou serviço<br>ALTERAÇÃO DADOS ALTERADOS HISTÓRICO                                                                        | nsponsabilidades Politica de privacidade                                                                                                    |
| € 2000 - E<br>Materiais e serviços > Consulta e cadastro de<br>← Adicionar nova solicitação de ítem de mater<br>ALTERAÇÃO SOLICITADA DADOS ANTERIORES A<br>Tipo da solicitação<br>Solicitação de alteração de serviço | atado de Minas Gentis-Todos os direitos reservados- Aspectos legale e n<br>solicitação de alteração<br>tal ou serviço<br>ALTERAÇÃO DADOS ALTERADOS HISTÓRICO<br>Subtipo da solicitação * <sup>O</sup><br>★ Linhas de fornecimento    | sponsabilidades Politica de privacidade<br>Código do serviço *<br>Digite o código<br>01011057                                                                |
| Adicionar nova solicitação de item de mater     Adicionar nova solicitação de item de mater     ALTERAÇÃO SOLICITADA DADOS ANTERIORES A Tipo da solicitação Solicitação de alteração de serviço                       | stado de Minas Genila - Todos os direitos reservados - Aspectos legale e n<br>solicitação de alteração<br>ial ou serviço<br>ALTERAÇÃO DADOS ALTERADOS HISTÓRICO<br>Subtipo da solicitação * <sup>O</sup><br>★ Linhas de fornecimento | esponsabilidades Politica de privacidade<br>Código do serviço *<br>Digite o código<br>01011057<br>01011057 - Item de Serviço Criado para Teste da DPC<br>469 |

Logo após selecionar o Material/Serviço, o sistema apresentará os dados de identificação da solicitação e na sequência as informações relacionadas ao subtipo selecionado.

O usuário poderá sugerir alterações quanto à ativação/desativação das vinculações de linhas de fornecimento assim como de novas inclusões. Para esta ação, basta habilitar ou desabilitar o botão vermelho.

| Informações de unidades e usuários                                             |                                      | ÷                                  |
|--------------------------------------------------------------------------------|--------------------------------------|------------------------------------|
| Sugestão de alteração de linhas de fornecimento                                |                                      |                                    |
| Linhas de fornecimento                                                         | Grupo de fornecimento                | Situação                           |
| 756 - SERVICO TECNICO ESPECIALIZADO EM AREA<br>ADMINISTRATIVA                  | 7 - SERVICOS TECNICOS ESPECIALIZADOS | Ativo                              |
| Linhas de fornecimento                                                         | Grupo de fornecimento                | Situação                           |
| 474 - MANUTENCAO E REPAROS EM MAQUINAS E<br>EQUIPAMENTOS DE INDUSTRIAS TEXTEIS | 4 - MANUTENCAO                       | Ativo                              |
| Sugestão de novas linhas de fornecimento                                       |                                      |                                    |
|                                                                                |                                      | + ADICIONAR LINHAS DE FORNECIMENTO |
| Linhas de fornecimento sugeridas para o serviço                                |                                      |                                    |

Ao clicar no botão **Linhas de Fornecimento** será apresentada a listada de opções de Linhas de Fornecimento para escolha.

|              | lestad de novas innas de fomecimento                            |                         |                 |
|--------------|-----------------------------------------------------------------|-------------------------|-----------------|
|              |                                                                 | + ADICIONAR LINHAS      | DE FORNECIMENTO |
| L            | inhas de fornecimento sugeridas para o serviço                  |                         |                 |
| L            | Linhas de fornecimento *                                        | Grupo de fornecimento * | Ō               |
|              | 101 - ESTUDOS E PROJETOS DE<br>AEROFOTOGRAMETRIA                |                         |                 |
| - 6          | 102 - ESTUDOS E PROJETOS DE AGRIMENSURA                         |                         |                 |
| Just<br>Digi | 103 - ESTUDOS E PROJETOS DE ENGENHARIA<br>ARQUITETONICA E CIVIL |                         |                 |
|              | 104 - CALCULO ESTRUTURAL                                        |                         | 0 / 1000        |
| CAI          | 105 - ESTUDOS E PROJETOS DE CONTROLE E<br>PROTECAO AMBIENTAL    |                         |                 |
| -            | 106 - ESTUDOS E PROJETOS DE DRENAGEM                            |                         |                 |
|              | 107 - ESTUDOS E PROJETOS DE ENGENHARIA<br>ELETRICA E ELETRONICA |                         |                 |

Insira o texto da justificativa para o pedido da alteração e acione o comando "Salvar".

| Linhas de fornecimento s     | ugeridas para o serviço |                                         |           |
|------------------------------|-------------------------|-----------------------------------------|-----------|
|                              |                         |                                         |           |
| Linhas de fornecimento *     |                         | Grupo de fornecimento *                 | -         |
| × 106 - ESTUDOS E PRO        | JETOS DE DRENAG 💂       | 🗙 1 - ESTUDOS E PROJETOS NA AREA DE E 🖕 | ×         |
|                              |                         |                                         |           |
|                              |                         |                                         |           |
|                              |                         |                                         |           |
|                              |                         |                                         |           |
| stificativa do solicitante * |                         |                                         |           |
| este Teste Teste             |                         |                                         |           |
|                              |                         |                                         | 17 / 1000 |
|                              |                         |                                         |           |
|                              |                         |                                         |           |

Por fim, encaminhe a solicitação para análise, após ter salvado o registro.

| Sugestão de novas linhas de fornecimento        |                                                 |  |
|-------------------------------------------------|-------------------------------------------------|--|
| Linhas de fornecimento sugeridas para o serviço |                                                 |  |
| Linhas de fornecimento                          | Grupo de fornecimento                           |  |
| 106 - ESTUDOS E PROJETOS DE DRENAGEM            | 1 - ESTUDOS E PROJETOS NA AREA DE<br>ENGENHARIA |  |
|                                                 |                                                 |  |
| stificativa do solicitante                      |                                                 |  |
| ste Teste Teste                                 |                                                 |  |

Após encaminhar a solicitação para análise, não é possível promover alterações. Sendo assim, confira todos os dados da solicitação antes de realizar o encaminhamento.

| 74 - MANUTENCAO E REPAROS EM MAQUINAS E<br>QUIPAMENTOS DE INDUSTRIAS TEXTEIS               | Grupo de fornecimento<br>4 - MANUTENCAO                                  | Situação<br>Ativo |  |
|--------------------------------------------------------------------------------------------|--------------------------------------------------------------------------|-------------------|--|
| ugestão de novas linhas de fornecimento<br>Linhas de fornecimento sugeridas para o serviço |                                                                          |                   |  |
| Linhas de fornecimento<br>106 - ESTUDOS E PROJETOS DE DRENAGEM                             | Grupo de fornecimento<br>1 - ESTUDOS E PROJETOS NA AREA DE<br>ENGENHARIA |                   |  |

| Tipo da solicitação                                                             | Subtipo da solicitação 🛈 | Código do serviço 🛈                                        |
|---------------------------------------------------------------------------------|--------------------------|------------------------------------------------------------|
| Solicitação de alteração de serviço                                             | Linhas de fornecimento   | 01011057 - item de Serviço Criado para Teste da<br>DPC 469 |
| Dados da solicitação de alteração de serviço                                    |                          |                                                            |
| Código da solicitação                                                           | Situação                 | Data de inclusão                                           |
| 65                                                                              | Aguardando análise       | 22/08/2022                                                 |
| Código e nome do serviço<br>01011057 - Item de Serviço Criado para Teste da DD/ | 2.469                    |                                                            |
| ororroor - item de berviço onado para reste da bri                              | - + U J                  |                                                            |
| Informações de unidades e usuários                                              |                          | v                                                          |
| Sugestão de alteração de linhas de fornecimento                                 |                          |                                                            |
|                                                                                 |                          |                                                            |
| Linhas de fornecimento                                                          | Grupo de fornecimento    | Situação                                                   |

Na aba "**Dados Anteriores a Alteração**", o usuário poderá visualizar as informações atuais do material ou serviço antes do pedido da alteração condida na solicitação em questão.

| TERAÇÃO SOLICITADA DADOS ANTERIORES A ALTERAÇÃO DAD                                     | OS ALTERADOS HISTÓRICO                                        |                                                                                |
|-----------------------------------------------------------------------------------------|---------------------------------------------------------------|--------------------------------------------------------------------------------|
| Tipo da solicitação<br>Solicitação de alteração de serviço                              | Subtipo da solicitação O<br>Linhas de fornecimento            | Código do serviço 🗿<br>01011057 - Item de Serviço Criado para Teste da DPC 469 |
| Dados da solicitação de alteração de serviço                                            |                                                               |                                                                                |
| Código da solicitação<br>65                                                             | Situação<br>Aguardando análise                                | Data de inclusão<br>22/08/2022                                                 |
| Código e nome do serviço<br>01011057 - Item de Serviço Criado para Teste da DPC 469     | Situação do serviço<br>Ativo                                  |                                                                                |
| Informações de unidades e usuários                                                      |                                                               | ·                                                                              |
| Linhas de fornecimento anteriores a alteração                                           |                                                               |                                                                                |
| Linhas de fornecimento<br>756 - SERVICO TECNICO ESPECIALIZADO EM AREA<br>ADMINISTRATIVA | Grupo de fornecimento<br>7 - SERVICOS TECNICOS ESPECIALIZADOS | Situação<br>Ativo                                                              |
| inhas de fornecimento                                                                   | Grupo de fornecimento                                         | Situação                                                                       |

# 2.4. Alteração de Item de Material e Serviço – SUBTIPO: Alteração de Especificação de Item

Após iniciar o cadastramento da solicitação escolha o subtipo "Alteração de Especificação de Item".

| <ul> <li>Adicionar nova solicitação de item de material ou serviço</li> </ul>                                                                                                    |                                                                                                    |                                                                                                    |
|----------------------------------------------------------------------------------------------------|----------------------------------------------------------------------------------------------------|----------------------------------------------------------------------------------------------------|
|                                                                                                    |                                                                                                    | A STATE OF A STATE OF A STATE OF A STATE OF A STATE OF A STATE OF A STATE OF A STATE OF A STATE OF A STATE OF A |
| ALTERAÇÃO SOLICITADA DADOS ANTERIORES A ALTERAÇÃO                                                                                                    | DADOS ALTERADOS HISTÓRICO                                                                                    |                                                                                                    |
|                                                                                                    |                                                                                                    |                                                                                                    |
| Tipo da solicitação                                                                                                    | Subtino da solicitação 🔹 🛈                                                                                   | Item de material 🛈                                                                                              |
| Solicitação de alteração de item de material                                                                                                    | Selecione o subtipo da solicitação                                                                           | •                                                                                                    |
|                                                                                                    | 1                                                                                                    |                                                                                                    |
|                                                                                                    | Alteraciio de especificaciio de item                                                                         |                                                                                                    |
|                                                                                                    | Situação de item                                                                                             |                                                                                                    |
| CANCELAR SALVAR                                                                                                    |                                                                                                    |                                                                                                    |
|                                                                                                    |                                                                                                    |                                                                                                    |
|                                                                                                    |                                                                                                    |                                                                                                    |
|                                                                                                    |                                                                                                    |                                                                                                    |
|                                                                                                    |                                                                                                    |                                                                                                    |
|                                                                                                    |                                                                                                    |                                                                                                    |
|                                                                                                    |                                                                                                    |                                                                                                    |
|                                                                                                    |                                                                                                    |                                                                                                    |
|                                                                                                    |                                                                                                    |                                                                                                    |
|                                                                                                    |                                                                                                    |                                                                                                    |
|                                                                                                    |                                                                                                    |                                                                                                    |
|                                                                                                    |                                                                                                    |                                                                                                    |
|                                                                                                    | © 2008 - Estado de Minas Gerais - Todos os direitos reservados - Aspectos legais e respon                    | nsabilidades Política de privacidade                                                                            |
|                                                                                                    |                                                                                                    |                                                                                                    |
| the training a second second second second second second second second second second second second second second                                                                                                    |                                                                                                    |                                                                                                    |
| Materiais e serviços > Consulta e cadastro de solicitação de a                                                                                                    | alteração                                                                                                    |                                                                                                    |
| Materialis e serviços > Consulta e cadastro de solicitação de<br>Adicionar nova solicitação de item de material ou serviço<br>LTERAÇÃO SOLICITADA DADOS ANTERIORES A ALTERAÇÃO CO                                                                                                    | alteração<br>Dados Alterados Histórico                                                                       |                                                                                                    |
| Materials e serviços - Consulta e cadastro de solicitação de<br>Adicionar nova solicitação de item de material ou serviço<br>NETERAÇÃO SOLICITADA                                                                                                    | alteração<br>Jados Alterados Histórico                                                                       |                                                                                                    |
| Materials e serviços > Consulta e cadostro de solicitação de<br>Adicionar nova solicitação de item de material ou serviço<br>Atteração SolucitADA DADOS ANTERIORES A ALTERAÇÃO ()<br>Tipo da solicitação<br>Solicitação de alteração de item de material                                                                                                    | alteração<br>MADOS ALTERADOS HISTÓRICO<br>Sublipo da solicitação * O                                         | Rem de material * @<br>Deste a cécline area es céclesies                                                        |
| Materials e serviços > Consulta e cadastro de solicitação de<br>Adicionar nova solicitação de item de material ou serviço<br>LITERAÇÃO SOLICITADA DADOS ANTERIORES A ALTERAÇÃO C<br>Tipo da solicitação<br>Solicitação de alteração de item de material                                                                                                    | alteração<br>JADOS ALTERADOS HISTÓRICO<br>Subtipo da solicitação * O<br>X Alteração de especificação de item | tem de material * @<br>• Digite o código, nome ou sinônimo                                                      |
| Materiale e serviços - Consulta e cadastro de solicitação de<br>← Adicionar nova solicitação de item de material ou serviço<br>MEREAÇÃO SOLICITADA DADOS ANTERIORES A ALTERAÇÃO C<br>Tipo da solicitação<br>Solicitação de alteração de item de material                                                                                                    | alteração<br>NADOS ALTERADOS HISTÓRICO<br>Subtipo da solicitação * O<br>X Alteração de específicação de item | ttem de material * @<br>• Digite o código, nome ou sinônimo<br>2200                                             |
| Materiale e serviços - Consulta e cadastro de solicitação de<br>← Adicionar nova solicitação de item de material ou serviço<br>LTERAÇÃO SOLICITADA DADOS ANTERIORES A ALTERAÇÃO C<br>Tipo da solicitação<br>Solicitação de alteração de item de material                                                                                                    | alteração<br>XADOS ALTERADOS HISTÓRICO<br>Subtipo da solicitação * O<br>X Alteração de especificação de item | tem de material *<br>Digite o código, nome ou sinônimo<br>azord<br>coonazoro                                    |
| Materiale e serviços > Consulta e cadastro de solicitação de<br>← Adicionar nova solicitação de item de material ou serviço<br>LTERAÇÃO SOLICITADA OADOS ANTERIORES A ALTERAÇÃO C<br>Tipo da solicitação<br>Solicitação de alteração de item de material                                                                                                    | alteração<br>DADOS ALTERADOS HISTÓRICO<br>Subtipo da solicitação * O<br>X Alteração de especificação de item | tem de material * 0<br>Digite o cédigo, nome ou sinônimo<br>azoot<br>Coossooo                                   |
| Materiale e serviços > Consulta e cadastro de solicitação de                                                                                                    | alteração<br>MADOS ALTERADOS HISTÓRICO<br>Sublipo da solicitação * O<br>X Alteração de especificação de item | Item de material *<br>Digite o código, nome ou sinônimo<br>2000<br>geootszooo                                   |
| Materiale e serviços - Consulta e cadastro de solicitação de         ▲ Adicionar nova solicitação de trem de material ou serviço         Adicionar nova solicitação de trem de material ou serviço         Adicionar nova solicitação de atteração de trem de material         Tipo da solicitação de alteração de item de material         Solicitação de alteração de item de material         CANCELAR       SALVAR | alteração<br>NADOS ALTERADOS HISTÓRICO<br>Subtipo da solicitação * O<br>X Alteração de especificação de item | tem de material *<br>Digite o código, nome ou sinônimo<br>azordj<br>coccazoco                                   |
| Materiale e serviços - Consulta e cadastro de solicitação de<br>← Adicionar nova solicitação de item de material ou serviço<br>ALTERAÇÃO SOLICITADA DADOS ANTERIORES A ALTERAÇÃO CO<br>Tipo da solicitação<br>Solicitação de alteração de item de material<br>CANCELAR SALVAR                                                                                                    | alteração<br>DADOS ALTERADOS HISTÓRICO<br>Subtipo da solicitação * O<br>X Alteração de especificação de item | tem de material * @<br>• Digite o código, nome ou sinônimo<br>22001<br>000032000                                |
| Materiais e serviços > Consulta e cadastro de solicitação de<br>← Adicionar nova solicitação de item de material ou serviço<br>NETERAÇÃO SOLICITADA DADOS ANTERIORES A ALTERAÇÃO C<br>Tipo da solicitação<br>Solicitação de alteração de item de material<br>CANCELAR SALVAR                                                                                                    | alteração<br>DADOS ALTERADOS HISTÓRICO<br>Subtipo da solicitação * O<br>X Alteração de especificação de item | tem de material * @<br>Digite o código, nome ou sinônimo<br>220di<br>000032000                                  |
| Materiale e serviços - Consulta e cadastro de solicitação de                                                                                                    | alteração<br>MADOS ALTERADOS HISTÓRICO<br>Subtipo da solicitação * O<br>X Alteração de especificação de item | tem de material *<br>Digite o codigo, nome ou sinônimo<br>2200]<br>200022000                                    |
| Materials e serviços - Consulta e cadastro de solicitação de<br>Adicionar nova solicitação de Item de material ou serviço NLTERAÇÃO SOLICITADA DADOS ANTERIORES A ALTERAÇÃO ( Tipo da solicitação Solicitação de alteração de item de material CANCELAR SALVAR                                                                                                    | alteração<br>XADOS ALTERADOS HISTÓRICO<br>Subtipo da solicitação * O<br>X Alteração de especificação de item | tem de material *<br>Digite o código, nome ou sinônimo<br>sacod<br>coccascos                                    |
| Materials e serviços - Consulta e cadastro de solicitação de<br>Adicionar nova solicitação de item de material ou serviço<br>NITERAÇÃO SOLICITADA DADOS ANTERIDRES A ALTERAÇÃO (<br>Tipo da solicitação<br>Solicitação de alteração de item de material<br>CANCELAR SALVAR                                                                                                    | alteração<br>DADOS ALTERADOS HISTÓRICO<br>Subtipo da solicitação * O<br>X Alteração de especificação de item | Rem de material * 0<br>Digite o código, nome ou sinônimo.<br>220d<br>cotos2000                                  |
| Materials e serviços - Consulta e cadastro de solicitação de                                                                                                    | alteração<br>Subligo da solicitação * O<br>X Alteração de especificação de item                              | tem de material * @<br>Digite o código, nome ou sinônimo<br>2200<br>200022000                                   |
| Materials e serviços - Consulta e cadastro de solicitação de                                                                                                    | alteração<br>XADOS ALTERADOS HISTÓRICO<br>Subtipo da solicitação * O<br>X Alteração de especificação de item | tem de material *<br>Digite o código, nome ou sinônimo<br>azord<br>roconzooo                                    |
| Materialis e serviços - Consulta e cadastro de solicitação de<br>← Adicionar nova solicitação de Item de material ou serviço ILTERAÇÃO SOLICITADA DADOS ANTERIDRES A ALTERAÇÃO ( Tipo da solicitação Solicitação de alteração de Item de material CANCELAR SALVAR                                                                                                    | alteração<br>DADOS ALTERADOS HISTÓRICO<br>Subtipo da solicitação * O<br>X Alteração de especificação de item | tem de material * 0<br>Digite o cédigo come ou sinônimo<br>220d<br>00002000                                     |

Logo após selecionar o Item de Material/Item de Serviço, o sistema apresenta os dados de identificação da solicitação e na sequência as informações relacionadas ao subtipo e ao item selecionado.

## Alteração de valores das características

O usuário poderá sugerir alterações quanto à especificação do item, ou seja, nos valores das características.

| Sugestão de alteração de cara | cterísticas básicas |            |         |
|-------------------------------|---------------------|------------|---------|
| Ordem                         | Característica      | Valor *    |         |
| 1                             | MATERIA-PRIMA       | VIDRO      |         |
|                               |                     |            | 5 / 50  |
| Ordem                         | Característica      | Valor *    |         |
| 2                             | TIPO                | CHAO       |         |
|                               |                     |            | 4 / 50  |
| Ordem                         | Característica      | Valor *    |         |
| 3                             | FORMATO             | OVAL       |         |
|                               |                     |            | 4 / 50  |
| Ordem                         | Característica      | Valor *    |         |
| 4                             | MEDIDAS             | 23 X 50 CM |         |
|                               |                     |            | 10 / 50 |

Também é possível solicitar a alteração no complemento da especificação do item, inclusive no Arquivo de Especificação longa, se houver. Se a alteração solicitada for na Especificação Longa, descreva-a resumidamente no campo de <u>complementação</u>, termine o cadastro da solicitação e envie o arquivo, em Word, para o e-mail <u>catalogo.materiais@planejamento.mg.gov.br</u> informando o número da solicitação de alteração.

| Ordem                                       | Característica                       | Valor *                         |                                          |
|---------------------------------------------|--------------------------------------|---------------------------------|------------------------------------------|
| 4                                           | MEDIDAS                              | 23 X 50 CM                      |                                          |
|                                             |                                      |                                 | 10 / 50                                  |
|                                             | ecificação                           |                                 |                                          |
| Complementação da esp                       |                                      |                                 |                                          |
| Complementação da esp<br>Complementocomplei | mentocomplementoComplementocomplemen | tocomplementoComplementocompler | nentocomplementoComplementocomplementoco |

#### Insira a justificativa detalhada para o pedido da alteração e acione o comando "Salvar".

| Justificativa do solicitante *<br>justificativa |         |
|-------------------------------------------------|---------|
|                                                 | 14/1000 |
| CANCELAR SALVAR                                 |         |

O usuário poderá sugerir alterações quanto a Inclusão de novas características ao item.

Caso entenda ser necessário, há uma opção de sugerir a inclusão de nova característica ao PDM do material, com base no texto do complemento da especificação do item escolhido. Dessa forma, se a solicitação for acatada, a informação que antes constava no complemento passará para a parte principal da especificação do item.

| Drdem                           | Característica                | Valor *          |        |                            |
|---------------------------------|-------------------------------|------------------|--------|----------------------------|
|                                 | neo.                          | 44101            | 0 / 50 |                            |
|                                 | 0                             |                  | 0730   |                            |
| 2                               | Característica<br>EOUIPAMENTO | Valor •<br>Valor |        |                            |
|                                 |                               |                  | 0.750  |                            |
| rdem                            | Constanting                   | Malor *          | 07.00  |                            |
| 3                               | REFERENCIA                    | Valor            |        |                            |
|                                 |                               |                  | 0 / 50 |                            |
| Complementação da específicaçã  | 0                             |                  |        |                            |
|                                 |                               |                  |        |                            |
|                                 |                               |                  |        | 0 / 7350                   |
|                                 |                               |                  |        |                            |
| Sugestão de novas característic | as                            |                  |        |                            |
|                                 |                               |                  | + 40   | CIONAR NOVA CARACTERÍSTICA |
|                                 |                               |                  |        |                            |
| Características sugeridas para  | o material                    |                  |        |                            |
| ourdeterrorrou ougerrado para   | o material                    |                  |        |                            |

Ao clicar no botão **Adicionar Nova Característica** serão disponibilizados os campos para a inclusão de uma nova característica para o item.

| 3                                  | REFERENCIA       | Valor        |        |                            |
|------------------------------------|------------------|--------------|--------|----------------------------|
| Complementação da especificação    |                  |              | 0 / 50 |                            |
|                                    |                  |              |        | 0 / 7350                   |
| Sugestão de novas características  |                  |              |        |                            |
|                                    |                  |              | + ADI  | CIONAR NOVA CARACTERÍSTICA |
| Características sugeridas para o n | naterial         |              |        |                            |
| Ordem *                            | Característica * | Novo valor * |        | -                          |
| 4                                  | Tempo            | 10           | 2 / 50 |                            |
| lustificativa do solicitante *     |                  |              |        |                            |
| Digite a justificativa             |                  |              |        | 0/1000                     |
| CANCELAR                           |                  |              |        |                            |
|                                    |                  |              |        |                            |
|                                    |                  |              |        |                            |

**Obs.**: como é possível visualizar na tela abaixo, os **itens de serviço** não possuem o campo **Característica** no momento de incluir uma nova especificação.

|                                                                                |                                 |                  | Informação                                                                            |
|--------------------------------------------------------------------------------|---------------------------------|------------------|---------------------------------------------------------------------------------------|
| Código da solicitação                                                          | Situação                        | Data de inclusão | Para habilitar o comando "Buscar", pelo r<br>um filtro da pesquisa deve ser preenchid |
| 68                                                                             | Gerada                          | 24/08/2022       | un nuo de pesquise dere sei presidure                                                 |
|                                                                                |                                 |                  |                                                                                       |
| Código e nome do item de serviço                                               |                                 |                  |                                                                                       |
| 000032000 - Item de Serviço Criado para Test                                   | e da DPC 469 (Novo Teste 30/03) |                  |                                                                                       |
|                                                                                |                                 |                  |                                                                                       |
| Informações de unidades e usuários                                             |                                 |                  | ×                                                                                     |
|                                                                                |                                 |                  |                                                                                       |
| sugestão de alteração                                                          |                                 |                  |                                                                                       |
|                                                                                |                                 |                  |                                                                                       |
| Especificação do item de serviço *<br>Item de Serviço Criado para Teste da DPC | 469 (Novo Teste 30/03)          |                  |                                                                                       |
|                                                                                |                                 |                  | 63 / 200                                                                              |
| Complementação da específicação                                                |                                 |                  |                                                                                       |
| Item de Serviço Criado para Teste da DPC                                       | 469 (Novo Teste 30/03)          |                  |                                                                                       |
|                                                                                |                                 |                  | 63 / 240                                                                              |
|                                                                                |                                 |                  |                                                                                       |
| stificativa do solicitante *                                                   |                                 |                  |                                                                                       |
| gire a Justinicativa                                                           |                                 |                  |                                                                                       |
|                                                                                |                                 |                  | 0/1000                                                                                |
|                                                                                |                                 |                  |                                                                                       |
| ANCELAR                                                                        |                                 |                  |                                                                                       |

Insira a justificativa detalhada para o pedido da alteração e acione o comando "Salvar".

| Ordem                                              | Característica | Valor      |  |
|----------------------------------------------------|----------------|------------|--|
| 3                                                  | REFERENCIA     | 3          |  |
| Complementação da especificaç<br>Teste Teste Teste | ão             |            |  |
| Sugestão de novas característica                   | 15             |            |  |
| Características sugeridas para e                   | o material     |            |  |
| Ordem                                              | Característica | Novo valor |  |
| -                                                  | MALENIA PRIMA  | *          |  |
| stificativa do solicitante                         |                |            |  |
| este leste                                         |                |            |  |
| ALTERAR ENCAMINHAR PAR                             | A ANÁLISE      |            |  |

Por fim, encaminhe a solicitação para análise, após ter salvado o registro.

Após encaminhar a solicitação para análise, não é possível promover alterações. Sendo assim, confira todos os dados da solicitação antes de realizar o encaminhamento.

| 1                                                                                   | Característica<br>TIPO                            | Valor<br>1      |  |
|-------------------------------------------------------------------------------------|---------------------------------------------------|-----------------|--|
| Ordem                                                                               | Característica                                    | Valor           |  |
| 6                                                                                   | EQUIPAMENTO                                       | £               |  |
| Ordem                                                                               | Característica                                    | Valor           |  |
| 3                                                                                   | REFERENCIA                                        | 3               |  |
|                                                                                     |                                                   |                 |  |
| Sugestão de novas característica:<br>Características sugeridas para o               | \$<br>p material                                  |                 |  |
| Sugestão de novas característica:<br>Características sugeridas para o<br>Ordem      | s<br>o material<br>Característica                 | Novo valor      |  |
| Sugestão de novas característica:<br>Características sugeridas para o<br>Ordem<br>4 | s<br>material<br>Característica<br>MATERIA PRIMA  | Novo valor<br>4 |  |
| Sugestão de novas característica:<br>Características sugeridas para o<br>Ordem<br>4 | s<br>praterial<br>Característica<br>MATERIA PRIMA | Novo valor<br>4 |  |

| TIDO DA SOLICITAÇÃO                                   |                               |                                                                |                  |   |
|-------------------------------------------------------|-------------------------------|----------------------------------------------------------------|------------------|---|
| Solicitação de alteração de item de m                 | aterial                       | subtipo da solicitação 🔍<br>Alteração de específicação de item | 000032000 - null |   |
| Dados da solicitação de alteração em                  | item de material              |                                                                |                  |   |
| Código da solicitação                                 | :                             | Situação                                                       | Data de inclusão |   |
| 66                                                    |                               | Aguardando análise                                             | 22/08/2022       |   |
| Código e nome do item de material<br>000032000 - null |                               |                                                                |                  |   |
| Informações de unidades e usuários                    | \$                            |                                                                |                  | Ÿ |
|                                                       |                               |                                                                |                  |   |
| Sugestão de alteração de característi                 | cas básicas                   |                                                                |                  |   |
| Sugestão de alteração de característi<br>Ordem        | cas básicas<br>Característica | Valor                                                          |                  |   |

Na aba "**Dados Anteriores a Alteração**", o usuário poderá visualizar as informações atuais do item de material ou item de serviço antes do pedido da alteração contida na solicitação em questão.

**2.5.** Alteração de Item de Material Serviço – SUBTIPO: Situação de Item Após iniciar o cadastramento da solicitação escolha o subtipo "Situação de Item".

| eración solicitação e alteração de item de serviço Selecione o subtipo da solicitação Contractor de alteração de alteração de alteração de item de serviço Selecione o subtipo da solicitação Contractor de alteração de alteração de item de serviço Selecione o subtipo da solicitação Contractor de alteração de alteração |
|----------------------------------------------------------------------------------------------------|
| po da solicitação o Subtipo da solicitação * O Item de serviço O<br>Selecione o subtipo da solicitação *                                                                                                    |
| Alteriação de especificação de tem<br>Situação de tem<br>Situação de tem                                                                                                    |

| LIERACAU SULUTADA DADUS ANTERIORES A ALTERACA |                            |                                                                                                    |
|-----------------------------------------------|----------------------------|----------------------------------------------------------------------------------------------------|
| Tipo da solicitação                           | Subtipo da solicitação * Ø | Item de serviço * Ø                                                                                                    |
| Solicitação de alteração de item de serviço   | X Situação de item         | Digite o código, nome ou sinônimo     sonni                                                                                                    |
|                                               |                            | 000032000 - Item de Serviço Criado para Teste da DPC 469 (Novo Teste                                                                                                    |
|                                               |                            | 30/03)                                                                                                    |
|                                               |                            | All sectors and sectors and se |
|                                               |                            |                                                                                                    |
| CANCELAR SALVAR                               |                            |                                                                                                    |
| CANCELAR SALVAR                               |                            |                                                                                                    |
| CANCELAR                                      |                            |                                                                                                    |
| CANCELAR SALVAR                               |                            |                                                                                                    |
| CANCELAR SALVAR                               |                            |                                                                                                    |

Logo após selecionar o Item de Material/Item de Serviço, o sistema mostrará os dados de identificação da solicitação e na sequência as informações relacionadas ao subtipo selecionado.

O usuário poderá sugerir a alteração quanto a Situação do Item em questão.

| v      |
|--------|
| v      |
| ~      |
|        |
|        |
|        |
|        |
|        |
| 0/1000 |
|        |
|        |

O sistema irá disponibilizar uma **lista de seleção** onde será possível, conforme a necessidade do usuário, informar a nova situação para o item.

| Tipo da solicitação<br>Solicitação de alteração de item de material            | Subtipo da solicitação * @ | item de material * Ø<br>↓ ★ 000084700 - CANETA HIDROGRAFICA | Para habilitar o comando "Buscar", pelo m<br>um filtro de pesquisa deve ser preenchido |
|--------------------------------------------------------------------------------|----------------------------|-------------------------------------------------------------|----------------------------------------------------------------------------------------|
| Dados da solicitação de alteração de situação de item<br>Código da aolicitação | Situação                   | Data de inclusão                                            |                                                                                        |
| 69                                                                             | Gerada                     | 21/09/2022                                                  |                                                                                        |
| Código e nome do item de material<br>000084700 - CANETA HIDROGRAFICA -         |                            |                                                             |                                                                                        |
| Informações de unidades e usuários                                             |                            |                                                             | Ψ                                                                                      |
| Sugestão de alteração de situação                                              |                            |                                                             |                                                                                        |
| Situação *                                                                     |                            |                                                             |                                                                                        |
| ¥ Ativo -                                                                      |                            |                                                             |                                                                                        |
|                                                                                |                            |                                                             |                                                                                        |
|                                                                                |                            |                                                             |                                                                                        |
| Atiro                                                                          |                            |                                                             |                                                                                        |
| Ativo<br>Suspenso para compra                                                  |                            |                                                             |                                                                                        |
| Alivo<br>Suspenso para compra<br>optite a (distilicativa                       |                            |                                                             | 0 ( 1990                                                                               |

Insira a justificativa detalhada para o pedido da alteração e acione o comando "Salvar".

| Código da solicitação                        | Situação                        | Data de inclusão |          |
|----------------------------------------------|---------------------------------|------------------|----------|
| coulgo da solicitação                        | Corodo                          | 22/08/2022       |          |
| 67                                           | Gerdua                          | 22/00/2022       |          |
| Código e nome do item de serviço             |                                 |                  |          |
| 000032000 - Item de Serviço Criado para Test | e da DPC 469 (Novo Teste 30/03) |                  |          |
| Informações de unidades e usuários           |                                 |                  | v        |
| Sugestão de alteração de situação            |                                 |                  |          |
|                                              |                                 |                  |          |
| Situação *                                   |                                 |                  |          |
| X Ativo                                      | •                               |                  |          |
|                                              |                                 |                  |          |
| ustificativa do solicitante *                |                                 |                  |          |
| este teste                                   |                                 |                  |          |
|                                              |                                 |                  | 17 / 100 |
|                                              |                                 |                  |          |
|                                              |                                 |                  |          |

Por fim, encaminhe a solicitação para análise, após ter salvado o registro.

| Dados da solicitação de alteração de situação | de item                       |                  |
|-----------------------------------------------|-------------------------------|------------------|
|                                               |                               |                  |
| 26digo da solicitação                         | Situação                      | Data de inclusão |
| 67                                            | Gerada                        | 22/08/2022       |
| Código e nome do item de serviço              |                               |                  |
| 100032000 - Item de Serviço Criado para Teste | da DPC 469 (Novo Teste 30/03) |                  |
| Informações de unidades e usuários            |                               | *                |
| Sugestão de alteração de situação             |                               |                  |
| Situação                                      |                               |                  |
| Ativo                                         |                               |                  |
|                                               |                               |                  |
| stificativa do solicitante<br>ste teste teste |                               |                  |
|                                               |                               |                  |
|                                               |                               |                  |

Após encaminhar a solicitação para análise, não é possível promover alterações. Sendo assim, confira todos os dados da solicitação antes de realizar o encaminhamento.

| Tipo da solicitação<br>Solicitação de alteração de item de serviço | Subtipo da solicitação O<br>Situação de item | item de serviço O<br>000032000 - Item de Serviço Criado para Teste da DPC 469 (Novo<br>Teste 30/03) |
|--------------------------------------------------------------------|----------------------------------------------|----------------------------------------------------------------------------------------------------|
| Dados da solicitação de alteração de situação de item              |                                              |                                                                                                    |
| Código da solicitação                                              | Situação                                     | Data de inclusão                                                                                    |
| 67                                                                 | Aguardando análise                           | 22/08/2022                                                                                          |
| Informações de unidades e usuários                                 |                                              | v                                                                                                   |
| Sugestão de alteração de situação                                  |                                              |                                                                                                    |
| Situação                                                           |                                              |                                                                                                    |
| Atiun                                                              |                                              |                                                                                                    |

Na aba "**Dados Anteriores a Alteração**", o usuário poderá visualizar as informações atuais do item de material ou item de serviço antes do pedido da alteração contida na solicitação em questão.

| Solicitação de alteração de item de serviço                                                                              | Statupo da solicitação do Situação de item | item de serviço ⊌<br>000032000 - item de Serviço Criado para Teste da DPC 469 (Novo<br>Teste 30/03) |
|----------------------------------------------------------------------------------------------------|--------------------------------------------|----------------------------------------------------------------------------------------------------|
| Dados da solicitação de alteração de situação d                                                                          | e item                                     |                                                                                                    |
| Código da solicitação                                                                                                    | Situação                                   | Data de inclusão                                                                                    |
| 67                                                                                                    | Aguardando análise                         | 22/08/2022                                                                                          |
| Jodgy e nome ou terr de Serviço<br>Jodd32000 - Item de Serviço Criado para Teste d<br>Informações de unidades e usuários | la DPC 469 (Novo Teste 30/03)              | *<br>*                                                                                              |
| Situação anterior a alteração                                                                                            |                                            |                                                                                                    |
|                                                                                                    |                                            |                                                                                                    |
| Situação                                                                                                    |                                            |                                                                                                    |